## GoGenerosity x Rocketspark Coupon Creation Instructions

|                                                                                          | 1 Log in to your recleatspark account                                                                     |                                                                                                 |
|------------------------------------------------------------------------------------------|----------------------------------------------------------------------------------------------------|-------------------------------------------------------------------------------------------------|
| Add Coupon                                                                               | <ol> <li>Log III to your focketspark account</li> <li>Click store/shop settings</li> </ol>                |                                                                                                 |
|                                                                                          | 2. Click Store/shop Settings                                                                              |                                                                                                 |
| Campaign title                                                                           | 3. Click add a coupon                                                                                     |                                                                                                 |
| GOGEN1                                                                                   | <b>4.</b> Click add a coupoil                                                                             |                                                                                                 |
| Coupon type                                                                              | Campaign title                                                                                            | GOGEN1 (beginning at GOGEN1, then GOGEN2, GOGEN3 etc. This is only for your internal purposes ) |
| Single-use \$                                                                            |                                                                                                    | internal purposes.)                                                                             |
| Discount type                                                                            | Coupon type                                                                                               | Single Use                                                                                      |
| \$ discount                                                                              |                                                                                                    |                                                                                                 |
| Product restrictions                                                                     | Discount type                                                                                             | \$ discount                                                                                     |
| Applies to all products                                                                  | Droduct restrictions                                                                                      | As appropriate for your goods                                                                   |
| Already discounted / promotion products                                                  | Product restrictions                                                                                      | As appropriate for your goods                                                                   |
| Do not allow coupon to be used with existing promotions                                  | Already discounted /                                                                                      | Your preference. Coupon gives additional savings on promotion products                          |
| Min purchase amount                                                                      | promotion products                                                                                        |                                                                                                 |
| 0                                                                                        |                                                                                                    |                                                                                                 |
| OPTIONAL: When set, the order must meet this total before the coupon can be used.        | Min purchase amount                                                                                       | 0                                                                                               |
| Start date                                                                               | Start data                                                                                                | Teday                                                                                           |
| 11-08-2022                                                                               | Stalt uate                                                                                                | Today                                                                                           |
| Starts on this day (NZST)                                                                | End date                                                                                                  | Two weeks from today                                                                            |
| End date                                                                                 |                                                                                                    |                                                                                                 |
| 25-08-2022                                                                               | Discount amount                                                                                           | GoGenerosity will inform you of the amount each month                                           |
| Ends end of this day (NZST)                                                              |                                                                                                    |                                                                                                 |
| Discount amount                                                                          | Coupon code                                                                                               | Must begin with GOGEN, followed by 4 numbers, e.g., GOGEN1234 The first number                  |
| 100                                                                                      |                                                                                                    | can match the campagin title. The last numbers must be random for security                      |
| \$ or % value                                                                            | 5. Send the coupon to GoGenerosity to distribute to your charity partner(s). Email GoGen with the details |                                                                                                 |
| Coupon code                                                                              | (code, any product restrictions, value and expiration date). Fulfil the order when received as per usual. |                                                                                                 |
| GOGEN1234                                                                                | GoGenerosity will have access to redemption data, which will update <u>your Generosity Hub</u> .          |                                                                                                 |
| This coupon code can be entered in the checkout area to receive the discount. It's not   | ,                                                                                                    |                                                                                                 |
| case sensitive and we recommend not to include spaces in the text to keep things simple. | You can see all your created coupons and what has been redeemed in the coupon                             |                                                                                                 |
|                                                                                          | page in vour Rocketspark dashboard.                                                                       |                                                                                                 |

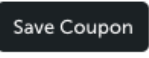

rocketspark